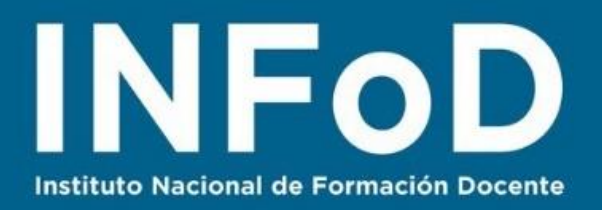

# TUTORIAL MAPAS MENTALES con

## MindMeister

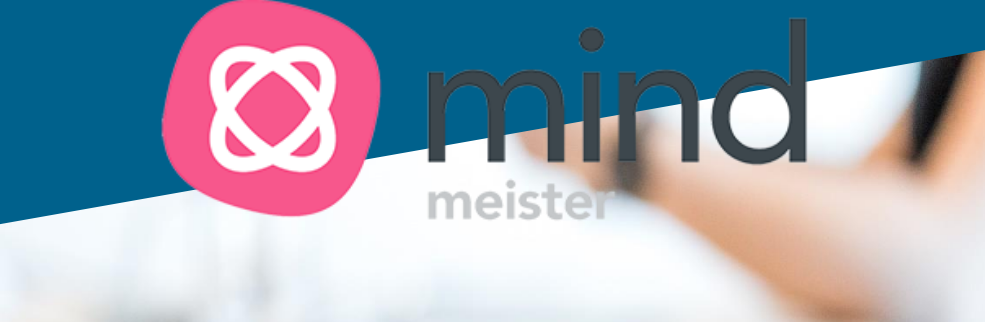

#### **Contenido:**

- ¿Cómo registrarse en MindMeister?
- ¿Cómo crear un Mapa Mental?
- ¿Cómo enriquecer un Mapa Mental?
- ¿Cómo compartir nuestro Mapa?

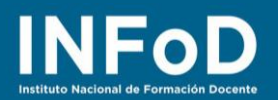

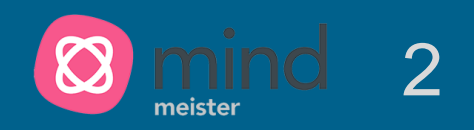

## ¿Qué es MindMeister?

MindMeister es una plataforma que permite crear mapas mentales en línea, permite a sus usuarios visualizar, compartir y presentar sus pensamientos a través de la nube. Un Mapa Mental es la representación gráfica de ideas y conocimientos, a diferencia del Mapa Conceptual no requiere conectores o palabras de enlaces y es de tipo personal...lo central del Mapa Mental es la incorporación de componentes visuales.

#### ¿Cómo registrarse en MindMeister?

Para comenzar nos dirigimos hasta la página oficial <u>www.mindmeister.com/es</u>

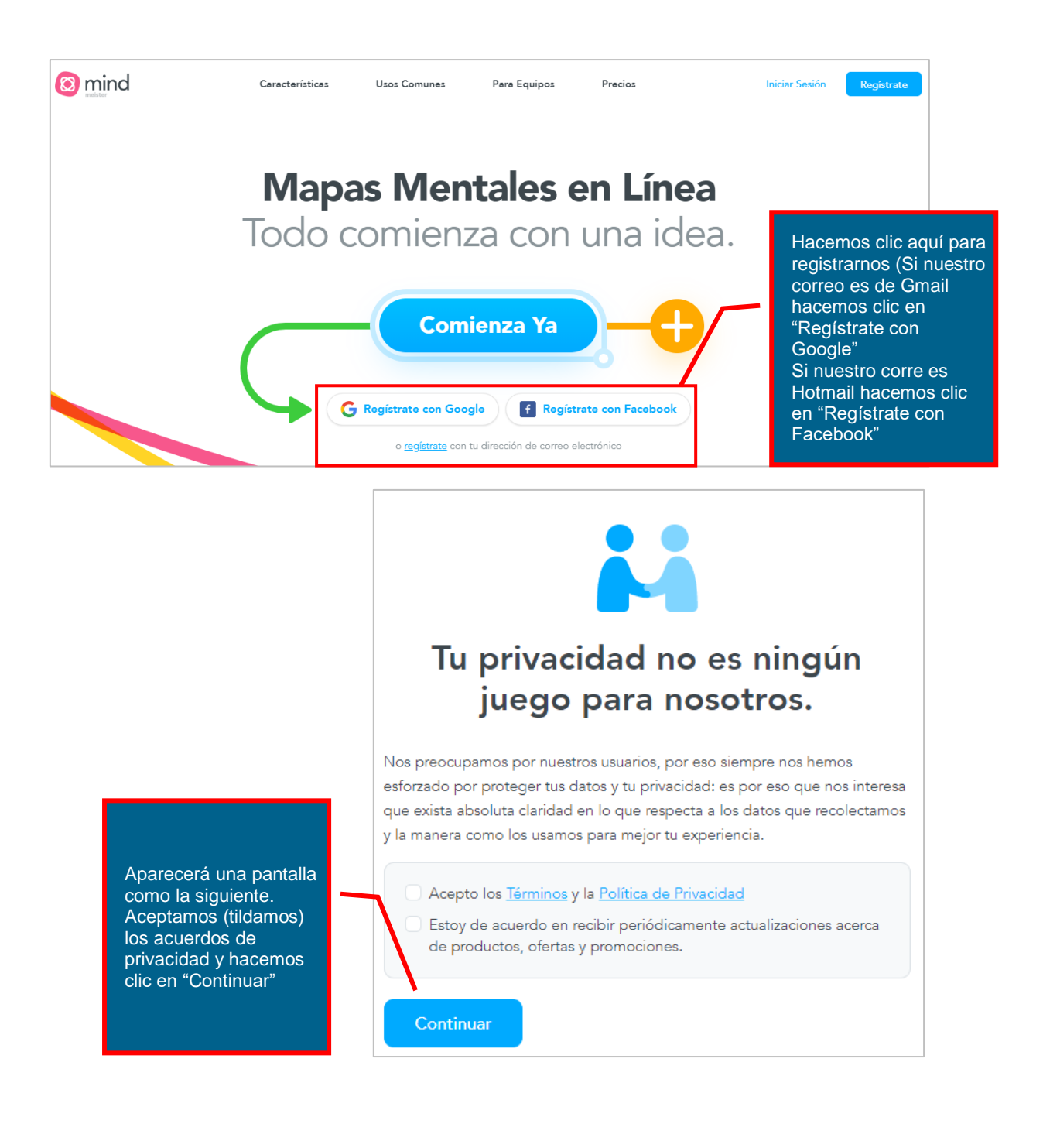

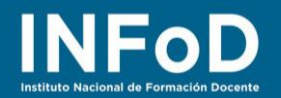

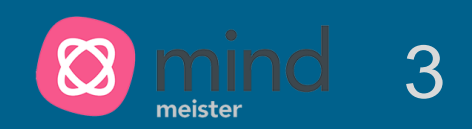

## ¿Cómo realizar un Mapa Mental?

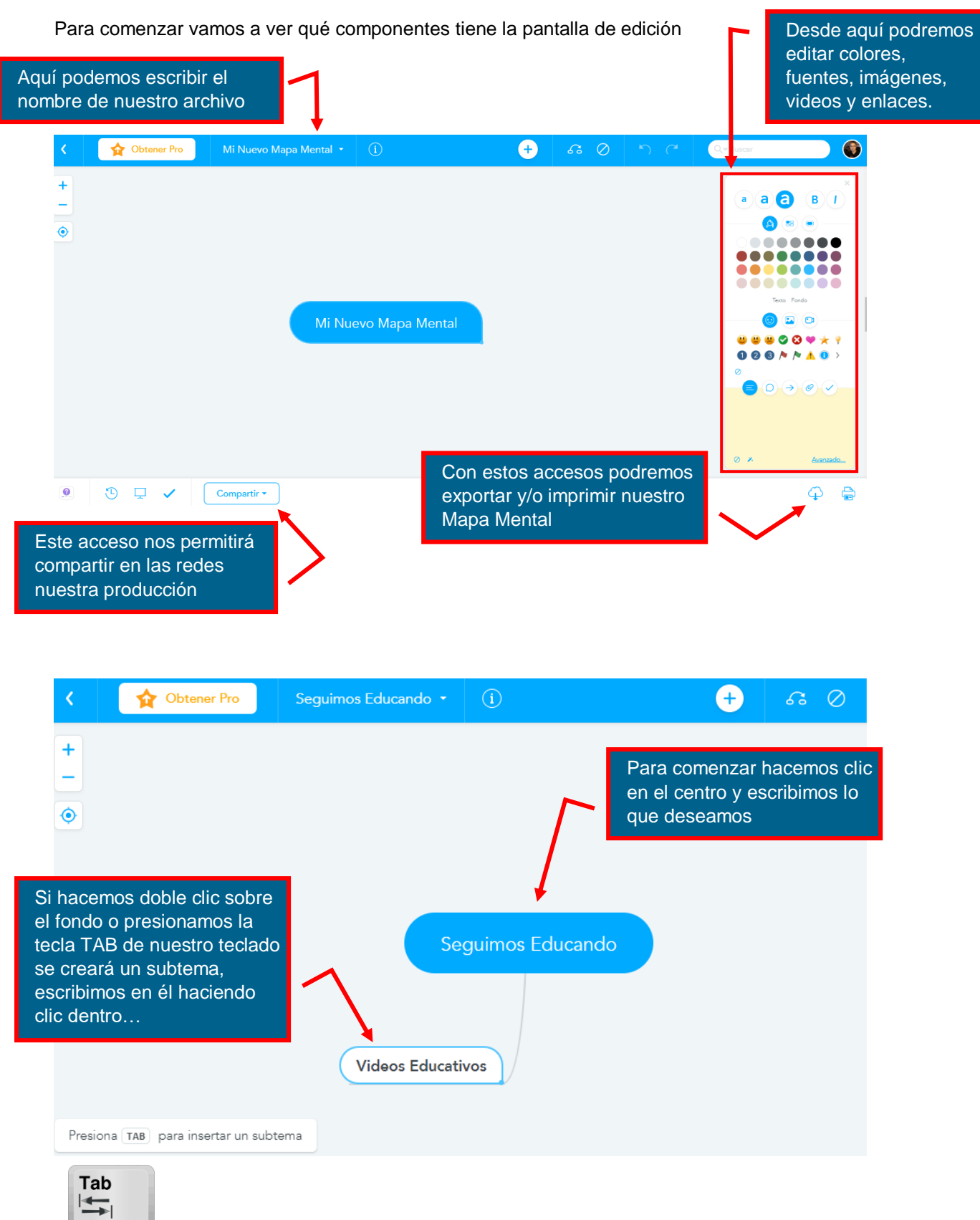

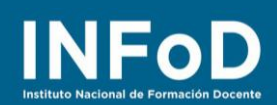

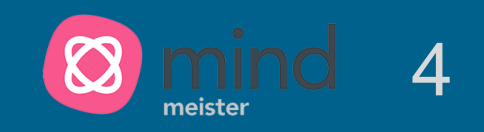

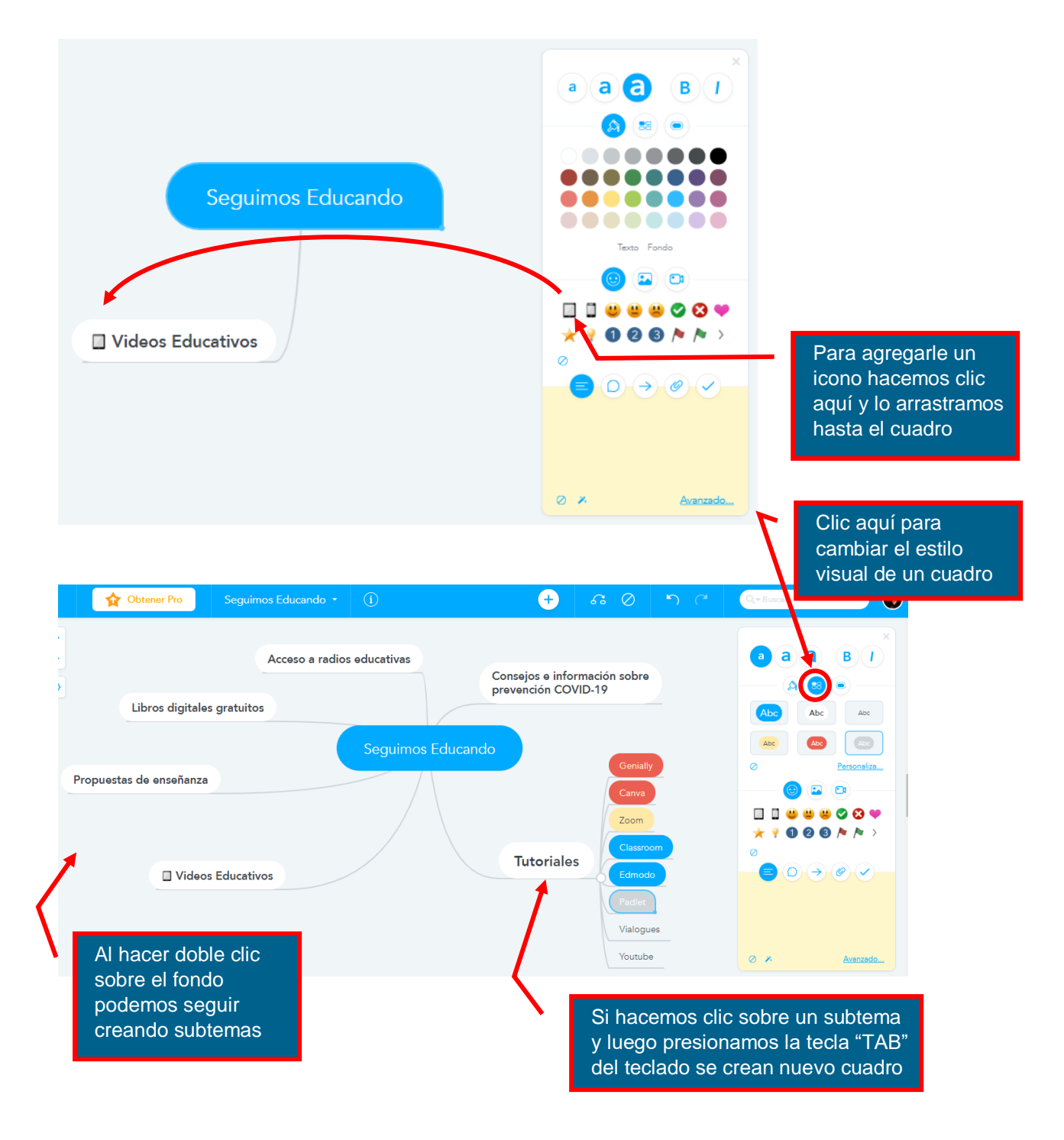

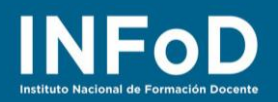

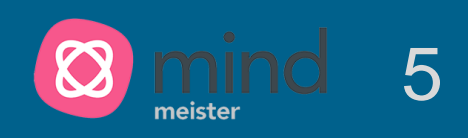

### ¿Cómo enriquecer un Mapa Mental?

Enriquecer un mapa mental significa que vamos a agregarle videos, enlaces, imágenes y otros recursos... para comenzar vamos a incluir una imagen...

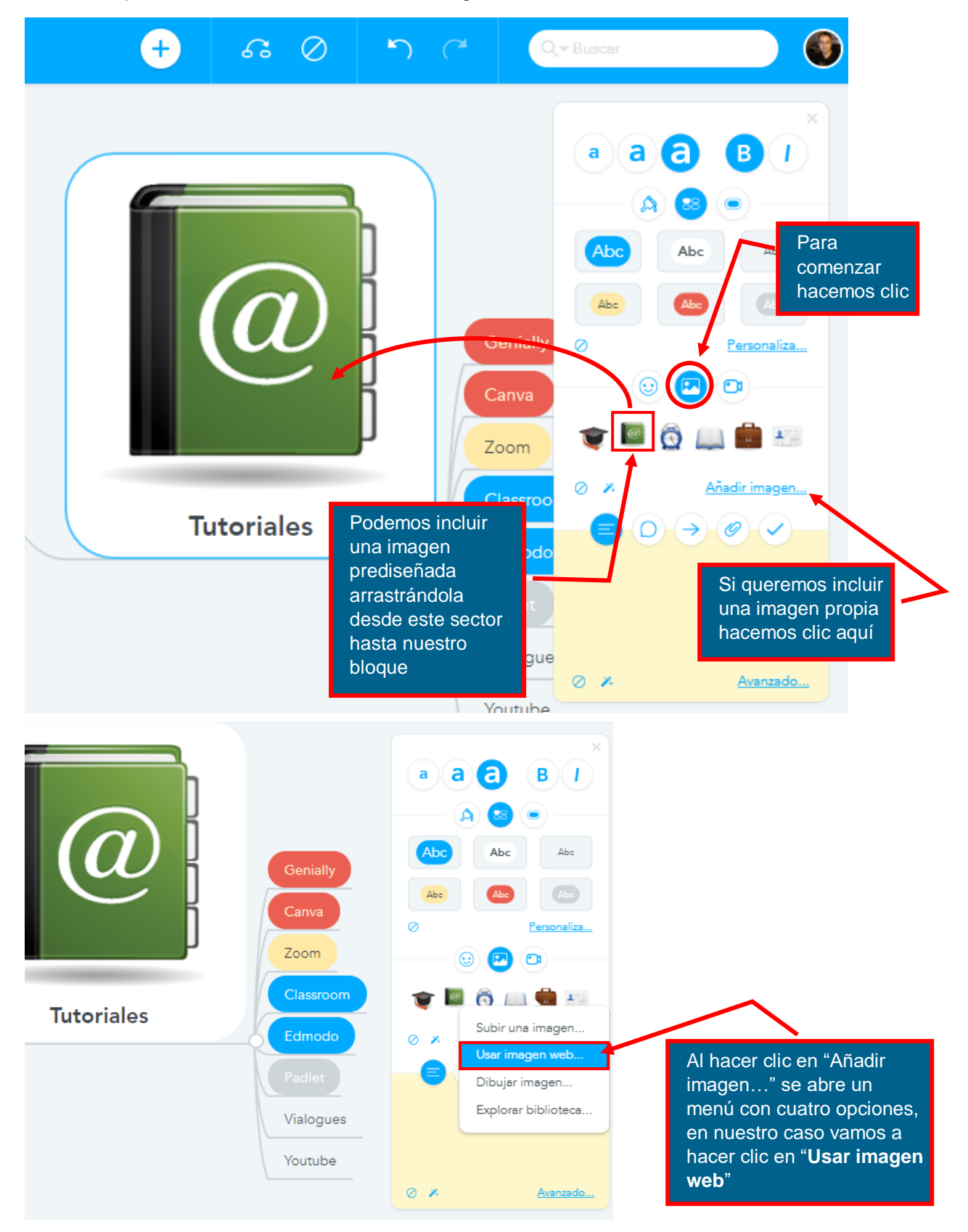

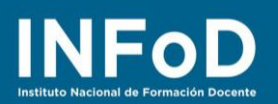

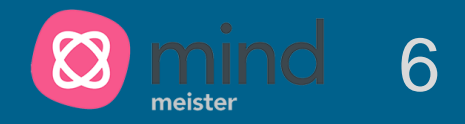

En otra pestaña del navegador buscamos una página web, en nuestro caso visitamos la página <u>https://www.educ.ar</u>

| seguimos<br>educando         | Docentes y directivos                                   | Estudiantes                     | Familias                        |                                                            | Q Buscar                                                                                                    |
|------------------------------|---------------------------------------------------------|---------------------------------|---------------------------------|------------------------------------------------------------|----------------------------------------------------------------------------------------------------|
| < VOLVER AL                  |                                                         |                                 |                                 |                                                            |                                                                                                    |
| Form                         |                                                         |                                 |                                 |                                                            |                                                                                                    |
| Segu                         | imos educand                                            | •                               |                                 | Abrir imagen en una pestaña                                | nueva                                                                                                    |
|                              | ACAI                                                    |                                 |                                 | Guardar imagen como                                        | and the second second se |
|                              |                                                         |                                 |                                 | Copiar imagen                                              |                                                                                                    |
|                              |                                                         |                                 |                                 | Buscar imagen en Google                                    |                                                                                                    |
|                              | dino                                                    |                                 |                                 | <b>7</b> Cuanture Zature                                   |                                                                                                    |
|                              | UITE                                                    |                                 |                                 | Save To Pocket                                             |                                                                                                    |
|                              |                                                         |                                 |                                 |                                                            | 01001                                                                                                    |
|                              |                                                         |                                 |                                 | Inspeccionar                                               | Ctri+Snift+I                                                                                                    |
|                              |                                                         |                                 |                                 |                                                            |                                                                                                    |
| Docen                        | tes v directivo                                         | S                               |                                 |                                                            |                                                                                                    |
| Dooci                        | ited y directive                                        | .0                              |                                 |                                                            |                                                                                                    |
| Materiales,<br>digitales a f | recursos e ideas para seg<br>in de facilitar y promover | uir educando.<br>el acceso a co | Una propuesta<br>ntenidos educa | que articula los contenido<br>ativos y bienes culturales l | os de TV, una serie de cuader<br>nasta tanto se retome el norn                                                                                                    |
| las clases.                  |                                                         |                                 |                                 |                                                            |                                                                                                    |
| El programa                  | Seguimos Educando es                                    | una propuesta                   | de acompaña                     | miento a las iniciativas de                                | jurisdicciones, escuelas y ec                                                                                                    |
|                              |                                                         |                                 |                                 | _                                                          |                                                                                                    |
| cemos clic con el            | boton                                                   |                                 |                                 |                                                            | Luego hacemos clic                                                                                                    |
| echo del mouse :             | sobre                                                   |                                 |                                 |                                                            | aquí para copiar la                                                                                                    |
| i imagen para qu             | е                                                       |                                 |                                 |                                                            | dirección de la imag                                                                                                    |
| pliegue un menú              |                                                         |                                 |                                 |                                                            | que vamos a utilizar                                                                                                    |
|                              |                                                         |                                 |                                 |                                                            |                                                                                                    |
|                              |                                                         |                                 |                                 |                                                            |                                                                                                    |

| Volvemos a<br>MindMiester y<br>hacemos clic | G Google Seguimos Educando                                                                                                    |  |  |  |
|---------------------------------------------|----------------------------------------------------------------------------------------------------|--|--|--|
| aquí                                        | P URL No hay imágenes   Image: Soogle favor trate de acortar los términos de búsqueda   Image: Soogle En el menú que se despliega hacemos clic en "URL"   Image: URL URL" |  |  |  |

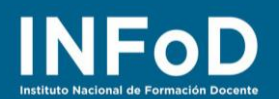

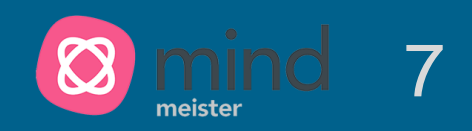

#### Imagen de Internet

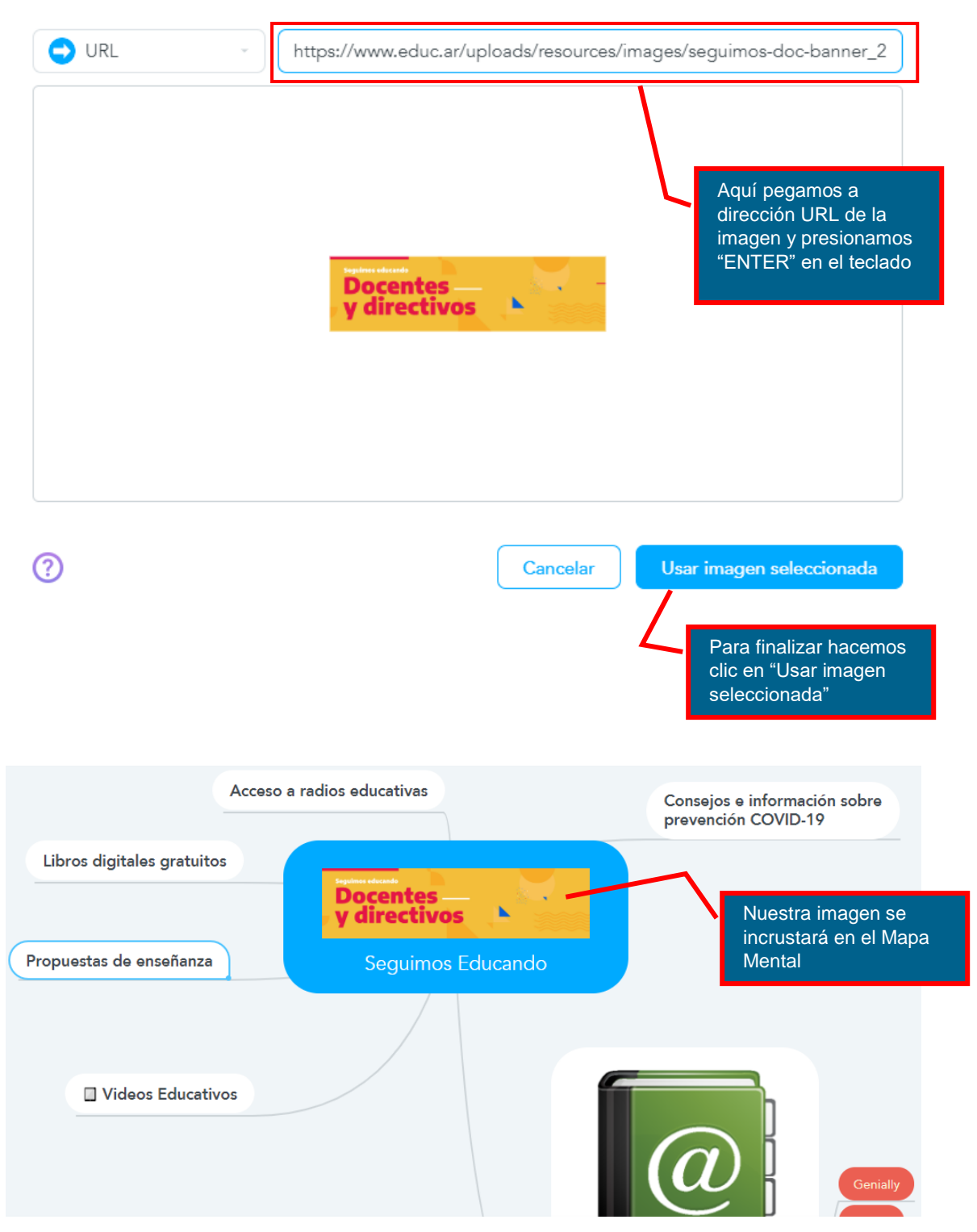

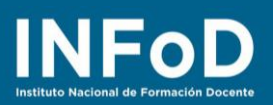

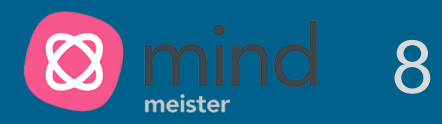

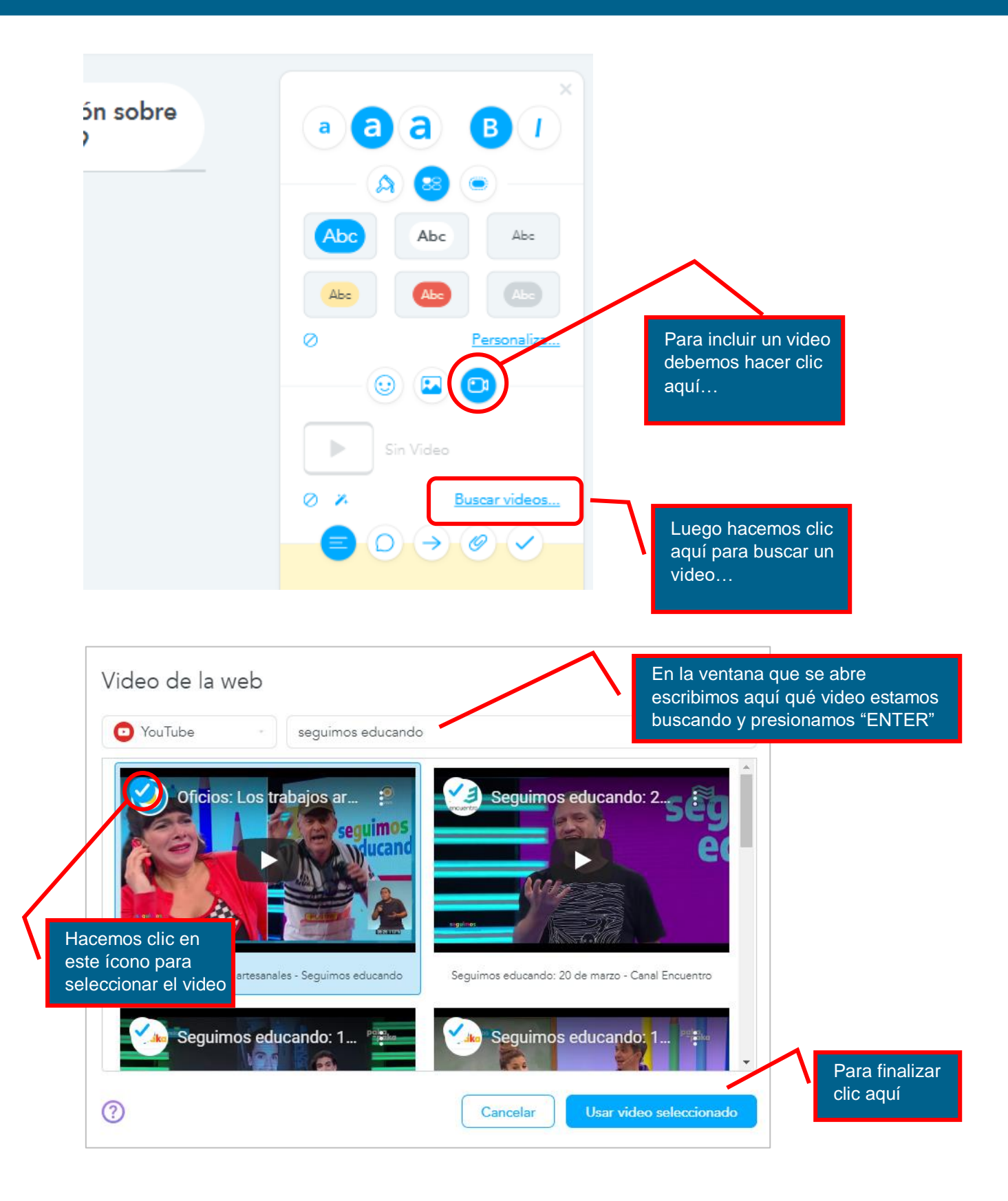

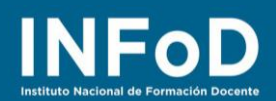

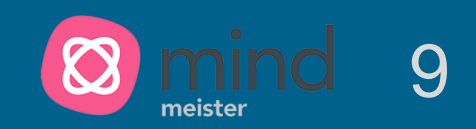

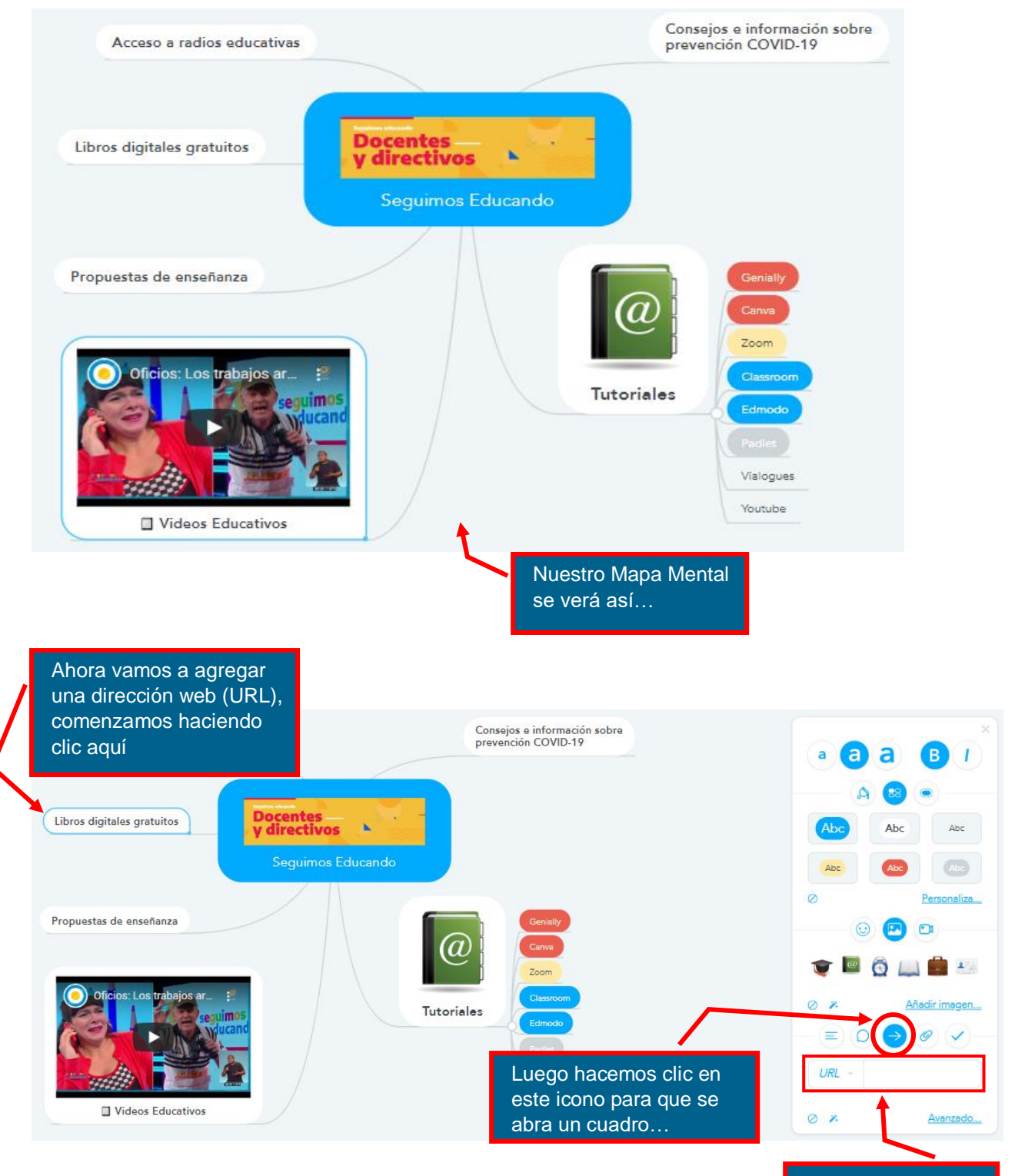

En este cuadro pegaremos la URL

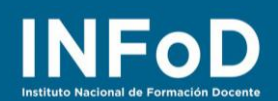

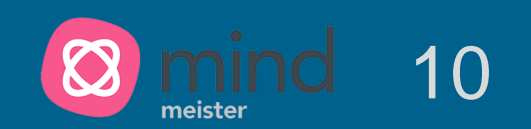

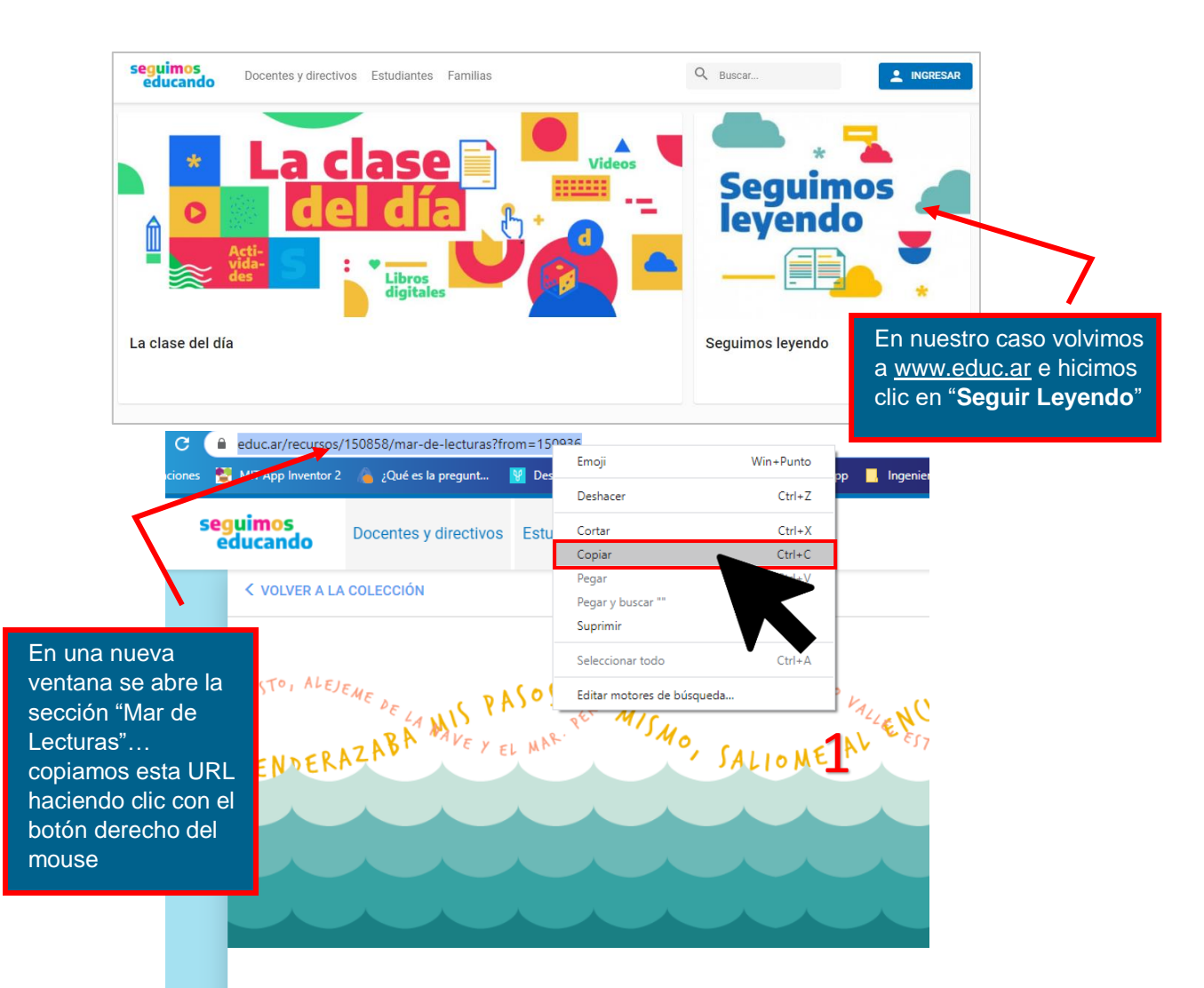

#### Mar de Lecturas

Presentamos itinerarios multimedia para sumergirnos en la literatura. Algunos conducen a la ob género literario y, entre las olas, una propuesta lúdica combina poesía y programación.

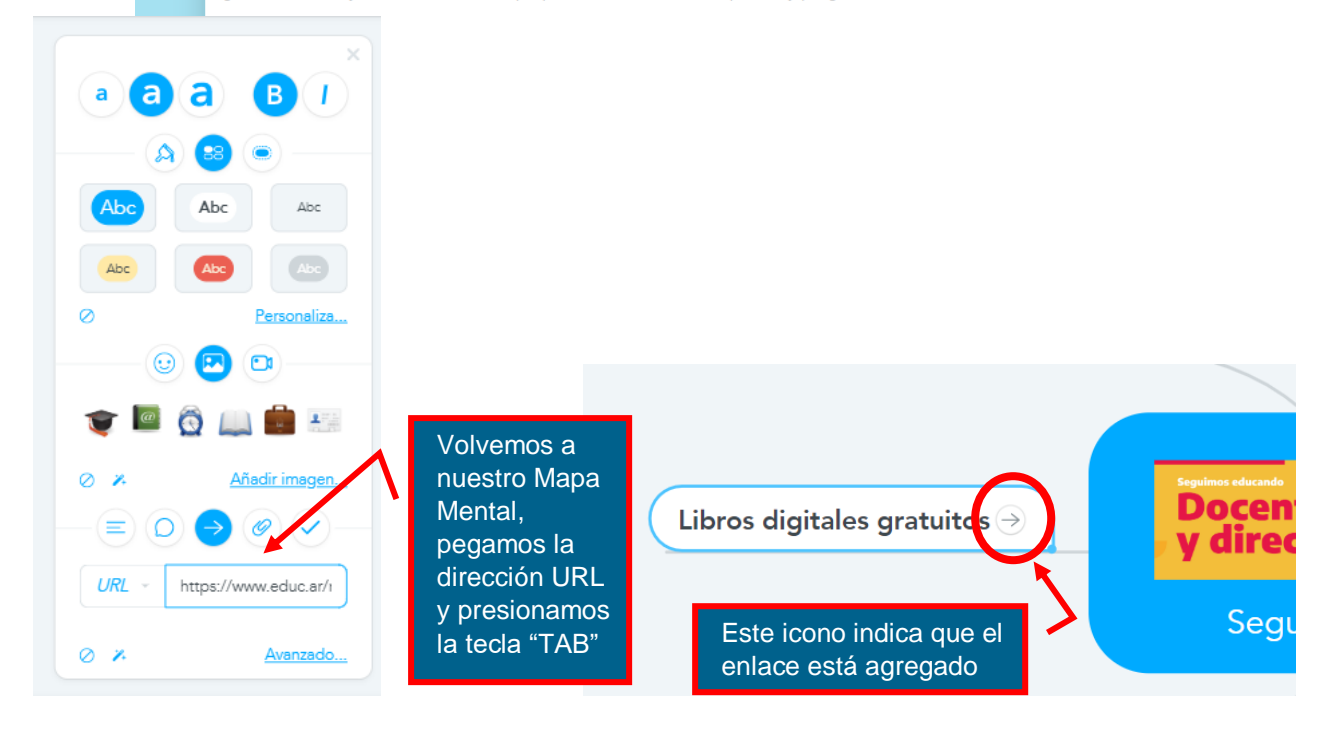

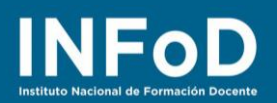

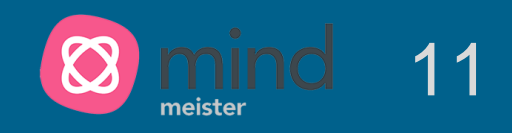

## ¿Cómo compartir nuestro Mapa?

Si bien MindMeister cobra por descargar el archivo lo que podemos hacer de forma gratuita es compartir nuestro trabajo en la red... para comenzar hacemos clic en "**Compartir**"

| ረ 🙀 ዓ                                | tener Pro Sequimos Educando           | (i) (+                                             |  |
|--------------------------------------|---------------------------------------|----------------------------------------------------|--|
|                                      | Compartir este mapa                   |                                                    |  |
| +<br>a – e enseñai                   | Invitar a Personas                    |                                                    |  |
|                                      | Nombre o dirección de cc              |                                                    |  |
|                                      | Inlace para compartir                 | Luego tildamos aquí para<br>obtener una URL        |  |
|                                      | https://mm.tt/1469736532 Copiar Enlac |                                                    |  |
| Oficios: Los tra                     | Generar nueva URL                     |                                                    |  |
|                                      | Medios Sociales                       | Tuto                                               |  |
|                                      | f Facebook                            | Para finalizar hacemos clic<br>aquí y pegamos este |  |
|                                      | y Twitter                             | enlace en un grupo para                            |  |
|                                      | 🔞 Pinterest                           | Mapa Mental                                        |  |
|                                      | Más                                   |                                                    |  |
| 762964                               | 🔀 Publicar mapa                       |                                                    |  |
| A4 -                                 | Configuración del Uso Compartido      | Imprimir Guardar como PDF                          |  |
| <b>9 5</b>                           | I 🗸 Compartir 🕶                       |                                                    |  |
| Primero hac<br>para compa<br>trabajo | cemos clic aquí<br>rtir nuestro       |                                                    |  |